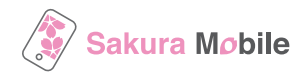

# For iPhone

## **Travel eSIM Installation Procedure**

#### **Important Notes Before You Install the eSIM Profile**

- Your data plan's validity starts immediately when the eSIM receives signal in Japan.
- To successfully install the eSIM, a stable Internet connection is required.

The eSIM can only be installed once. **DO NOT DELETE/REMOVE** your eSIM from your device after the successful installation.

#### **Installation Steps**

1. Turn OFF other eSIMs  $\rightarrow$  2. Connect to WiFi  $\rightarrow$  3. Issue eSIM QR code  $\rightarrow$  4. Install the eSIM profile

#### 1. Turn OFF other eSIMs if you have

Please go to **Settings > Cellular** to check if you are currently using any other eSIMs.

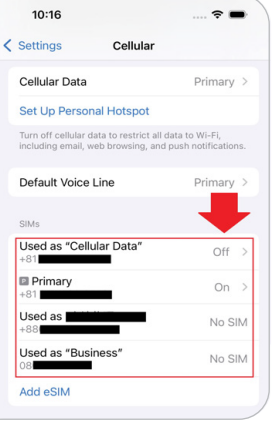

### 2. Connect with WiFi

Please go to **Settings > WiFi** and connect to WiFi. You can use the airport's free WiFi.

### 3. Issue eSIM QR code

3.1. Check the email "[Japan eSIM] QR code Issue Link / Sakura Mobile" and click "Get your eSIM QR code".

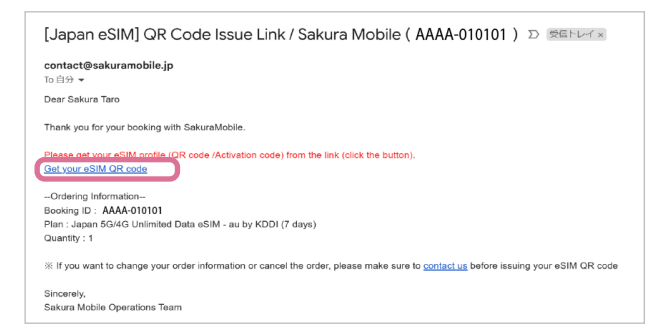

3.2. Click the button "Get QR-code" and issue your eSIM.

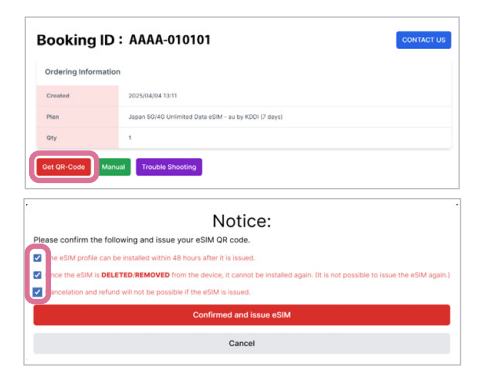

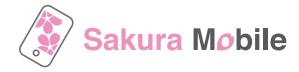

| llow the steps be                                    | elow.                                                    |                                                              |                                                                    |
|------------------------------------------------------|----------------------------------------------------------|--------------------------------------------------------------|--------------------------------------------------------------------|
| 1)10:17                                              | ≈ ■ (2) 10:16                                            | 🗢 🗩                                                          | 3 10:17                                                            |
|                                                      | ✓ Settings Columnation                                   | ellular                                                      |                                                                    |
| Settings                                             | Cellular Data                                            | Primary >                                                    | Cancel                                                             |
| Q Search                                             | Set Up Personal Hor                                      | tspot                                                        | ((*))                                                              |
| Apple Account<br>Sign in to access your iCloud data, | Turn off cellular data to r<br>including email, web brow | estrict all data to Wi-Fi,<br>wsing, and push notifications. |                                                                    |
| App Store, Apple services, and more                  | Default Voice Line                                       | Primary >                                                    | Set Up Cellular                                                    |
| Examplane Mode                                       | SIMs                                                     |                                                              | You can transfer a phone number<br>from a nearby iPhone, or scan a |
| Wi-Fi SM-5                                           | Ghz > Used as "Cellular Da                               | ata" Off >                                                   | QR code provided by your carrier.                                  |
| 8 Bluetooth                                          | On > Primary                                             | On >                                                         | Learn wore                                                         |
| Cellular                                             | Used as                                                  | No SIM                                                       | Transfer From Nearby iPhone                                        |
| Battery                                              | +88<br>Used as "Business"                                |                                                              |                                                                    |
| (Seneral                                             | > 080                                                    | NO SIM                                                       |                                                                    |
| (i) Accessibility                                    | > Add eSIM                                               |                                                              |                                                                    |
| ▲ 10:17 ▲ Back                                       | Scan QR code                                             | 5 10:23<br>Cancel<br>(1)<br>Activat<br>KDDI is ready         | ())<br>reesim<br>esim from<br>y to activate.                       |

If you can not scan the QR code, please select "Enter Details Manually" and input the following information.

| iOS<br>• SM-DP address (iOS)<br>• Activation Code (iOS) |
|---------------------------------------------------------|
|                                                         |

| Ordering Informa                                                               | tion                                                  |
|--------------------------------------------------------------------------------|-------------------------------------------------------|
| Created                                                                        | 2025/04/04 11:55                                      |
| Plan                                                                           | Japan SG/4G Unlimited Data eSIM - au by KDDI (4 days) |
| Qty                                                                            | 1                                                     |
|                                                                                |                                                       |
| eSIM Information                                                               | 2025/04/04 11:55                                      |
| eSIM Information<br>eSIM issued<br>Line number                                 | 2025/04/04 11:55<br>No number for data only oSM       |
| eSIM Information<br>eSIM issued<br>Line number<br>ICCID                        | 2025/04/04 11:55<br>No number for data only oSIM      |
| eSIM Information<br>eSIM issued<br>Line number<br>ICCID<br>SM-DP address (IPho | 2025/04/04 1155<br>No number for data only oSIM       |